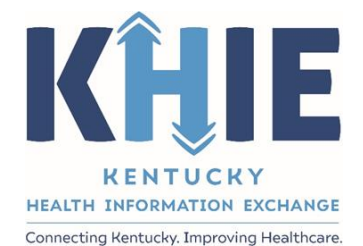

Kentucky Health Information Exchange (KHIE)

# ePartnerViewer Cumulative Laboratory Results

User Guide

February 2023

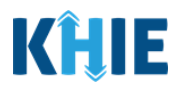

#### **Copyright Notice**

© 2023 Deloitte. All rights reserved.

#### Trademarks

"Deloitte," the Deloitte logo, and certain product names that appear in this document (collectively, the "Deloitte Marks"), are trademarks or registered trademarks of entities within the Deloitte Network. The "Deloitte Network" refers to Deloitte Touche Tohmatsu Limited (**DTTL**), the member firms of DTTL, and their related entities. Except as expressly authorized in writing by the relevant trademark owner, you shall not use any Deloitte Marks either alone or in combination with other words or design elements, including, in any press release, advertisement, or other promotional or marketing material or media, whether in written, oral, electronic, visual, or any other form. Other product names mentioned in this document may be trademarks or registered trademarks of other parties. References to other parties' trademarks in this document are for identification purposes only and do not indicate that such parties have approved this document or any of its contents. This document does not grant you any right to use the trademarks of other parties.

#### Illustrations

Illustrations contained herein are intended for example purposes only. The patients and providers depicted in these examples are fictitious. Any similarity to actual patients or providers is purely coincidental. Screenshots contained in this document may differ from the current version of the HealthInteractive asset.

#### Deloitte

Deloitte refers to one or more of Deloitte Touche Tohmatsu Limited, a UK private company limited by guarantee ("DTTL"), its network of member firms, and their related entities. DTTL and each of its member firms are legally separate and independent entities. DTTL (also referred to as "Deloitte Global") does not provide services to clients. In the United States, Deloitte refers to one or more of the US member firms of DTTL, their related entities that operate using the "Deloitte" name in the United States and their respective affiliates. Certain services may not be available to attest clients under the rules and regulations of public accounting. Please see <u>www.deloitte.com/about</u> to learn more about our global network of member firms.

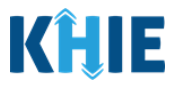

## **Document Control Information**

# **Document Information**

| Document Name    | ePartnerViewer Enhancements: Cumulative Laboratory Results<br>User Guide |
|------------------|--------------------------------------------------------------------------|
| Project Name     | KHIE                                                                     |
| Client           | Kentucky Health Information Exchange                                     |
| Document Author  | Deloitte Consulting                                                      |
| Document Version | 1.0                                                                      |
| Document Status  | Finalized Draft                                                          |
| Date Released    | 02/28/2023                                                               |

# **Document Edit History**

| Version | Date       | Additions/Modifications     | Prepared/Revised by |
|---------|------------|-----------------------------|---------------------|
| 0.1     | 02/20/2023 | Initial Draft               | Deloitte Consulting |
| 0.2     | 02/28/2023 | Revised Draft - KHIE Review | KHIE                |
| 1.0     | 02/28/2023 | Finalized Draft             | Deloitte Consulting |
|         | 07/29/2024 | Updated KHIE Phone Number   | Charlese Blair KHIE |

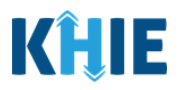

## **Table of Contents**

| 1 | Introduction                             | 5   |
|---|------------------------------------------|-----|
|   | Overview of Changes                      | 5   |
| 2 | Cumulative Laboratory Documents          | 5   |
|   | Cumulative Laboratory Documents Overview | 6   |
|   | Sort and Filter Laboratory Documents     | 9   |
|   | Review Cumulative Laboratory Documents   | 12  |
| 3 | Technical Support                        | .13 |
|   | Toll-Free Telephone Support              | 13  |
|   | Email Support                            | 13  |

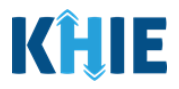

## **1** Introduction

#### **Overview of Cumulative Laboratory Documents**

The Cumulative Laboratory functionality is one of the most powerful design features of the ePartnerViewer. It is an enhancement function that enables trending of similar laboratory results over a period of time. The patient must have had the same laboratory test performed at least twice. This tool offers the ability to monitor patients' progress and simplifies collecting and organizing patients' test results.

#### **Overview of Changes**

Additional features have been developed for this functionality to enhance the end-user experience and improve upon KHIE's quick and easy-to-use portal. The purpose of this guide is to provide an overview of the Cumulative Laboratory functionality changes within the **Laboratory & Pathology Tab** or the **Laboratory Portlet** and provide step-by-step instructions showcasing the new features.

Please Note: This guide assumes a baseline understanding of KHIE's web-based portal, the
 ePartnerViewer. For basic step-by-step guidance, Users can review the <u>ePartnerViewer User</u>
 <u>Guide</u>, located in the ePartnerViewer *Resources* section under *The KHIE Coach*.

\_ \_ \_ \_ \_ \_ \_ \_ \_ \_ \_ \_ \_ \_ \_ \_

For additional information, please review the ePartnerViewer resources on the KHIE website: <a href="https://khie.ky.gov/epartner-viewer/Pages/default.aspx">https://khie.ky.gov/epartner-viewer/Pages/default.aspx</a>

## 2 Cumulative Laboratory Documents Enhancement

New functionality in the ePartnerViewer enables an easier and more efficient review of Cumulative Laboratory results within the **Laboratory & Pathology Tab** or the **Laboratory Portlet**. Laboratory result documents can now be alphabetically sorted within the *Available Documents* section.

|                                                                                                    |                                                                                                    | ALE                | RT: This patient ha | s active Alerts. Please click on | the banner to | view existing Ale | erts on the patient. |               |                      |      |       |
|----------------------------------------------------------------------------------------------------|----------------------------------------------------------------------------------------------------|--------------------|---------------------|----------------------------------|---------------|-------------------|----------------------|---------------|----------------------|------|-------|
| Patient Summary                                                                                                    | Medications & Allergies                                                                                                    | Clinical Documents | Patient Alerts      | Laboratory & Pathology           | Reports       | Encounters        | Immunizations        | Uncategorized | Patient Demographics | SDoH | Notes |
|                                                                                                    |                                                                                                    | LABORATORY         |                     |                                  |               |                   |                      | PATHOLOGY     |                      |      |       |
| AVA     Orga     FILTER DOCUMEN     Q Search by na                                                                                                    | ILABLE DOCUMENTS<br>nize Documents By *<br>TS<br>me or title                                                                       | Î ×                |                     |                                  |               |                   |                      |               |                      |      |       |
| Absolute lymp     Automated ba     Automated bi     Automated bi     Automated bi     Automated bi     Icumber/volu     Automated bi     Icumber/volu     Automated bi     Automated bi | hocyte count<br>sophil %<br>sophil count<br>sod immature granulocyte co<br>me)<br>sod leukocyte count<br>me)<br>sod monocyte count | ount<br>100        |                     |                                  |               |                   |                      |               |                      |      |       |

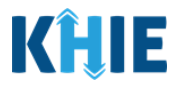

**Please Note**: The original functionality did not include alphabetical sorting of documents in the *Available Documents* section.

#### **Cumulative Laboratory Documents Overview**

This feature allows ePartnerViewer Users to view cumulative laboratory values in a table and graph. The Cumulative Laboratory feature can be accessed from the **Laboratory Portlet** or the **Laboratory & Pathology Tab**.

- 1. To review a patient's laboratory results, search for a patient by entering the patient's **First Name** and **Last Name** in the appropriate fields of the *Quick Search* section on the **myDASHBOARD** screen.
- 2. If available, enter the patient's **Date of Birth**.
- 3. Click **Search** to search for the patient.

| K E   ePartnerView                                    | er                  |                            | Support 📢 Announcer | ments 🟮 🌲 Advisories 🖪 😫 SIT_TEST 44 ~ |
|-------------------------------------------------------|---------------------|----------------------------|---------------------|----------------------------------------|
| Patient Search E                                      | lookmarked Patients | Event Notifications        | Lab Data Entry -    | Case Report Entry -                    |
| A Home                                                |                     |                            |                     |                                        |
| Advisory: Updated Active advisory on 10/7/2022 7:58:5 | 3 AM                |                            |                     | Read More   View All                   |
|                                                       |                     |                            |                     |                                        |
|                                                       |                     | myDASHBOARD                |                     |                                        |
| ICK SEARCH                                            |                     |                            |                     | Q ADVANCED SEARCH                      |
| First Name Bobby                                      | Last Name Brady     | Date Of Birth              | mm/dd/yyyy          | 🝵 🧭 Search                             |
| BOOKMARKED PATIENTS ()                                |                     | EVENT NOTIFICATIONS        | 5 (PAST 72 HOURS)   | 6                                      |
| ARHJOHN, JIM                                          |                     | There is no data to        | o be displayed      |                                        |
| ABRAHAM, ALEXANDERS                                   |                     |                            |                     |                                        |
| CVVUVIXJDNDTL, QHONARTRFZCHQDQFHSO                    |                     |                            |                     |                                        |
| TOWNSEND, ERIC                                        |                     |                            |                     |                                        |
| WAYNE, ROBERT                                         |                     | <b>2</b>                   |                     |                                        |
| > VIEW ALL BOOKMARKED PATIENTS                        |                     | C REFRESH > VIEW           | ALL NOTIFICATIONS   |                                        |
| Please Note: A search                                 | using only the      | patient's first and last r | names may retur     | n multiple patient                     |
| nationt soarch result(s)                              |                     |                            |                     |                                        |

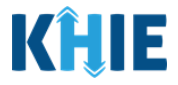

4. The **Patient Search** screen displays the patient match results. To navigate to the **Patient Summary** screen, click **View**, located next to the appropriate patient's name.

| KHIE   ePart          | tnerViewer                      |                                | 🛎 Support 📢 Announcements 🚺 🌲 Advisories 🚺 😑 SIT_TEST 44 * |
|-----------------------|---------------------------------|--------------------------------|------------------------------------------------------------|
| Patient Search        | Bookmarked Patients             | Event Notifications            | Lab Data Entry - Case Report Entry -                       |
| Home > Patient search |                                 |                                |                                                            |
| PATIENT :             | SEARCH                          | 1 PATI                         | IENT MATCH FOUND                                           |
| Bobby                 |                                 | 52 BRADY, BOBBY                | Address 21363 PARIS BVLD LEXINTON KY                       |
| Last Name<br>Brady    |                                 | Sex M                          | 40822                                                      |
| Sex                   | Unspecified     Male     Female | <b>Q</b> VIEW 0 SIMILAR RESULT | •                                                          |
| Date Of Birth         |                                 |                                |                                                            |
| mm/dd/yyyyy           | 節                               |                                |                                                            |
| Age Range             |                                 |                                |                                                            |
| 0-1                   | 0<br>15 115                     |                                |                                                            |
| SEAR                  | СН                              |                                |                                                            |
| Clear                 | All                             |                                |                                                            |

**Please Note**: Depending on the search information entered by the User, patient searches may generate multiple search results. Users can click the **Plus/Minus Sign** to the right of *View Similar Result* to review or hide any similar patient search results and confirm the correct patient has been identified.

|                     | 1 PATIEN                                | IT MATCH FOUND                             |      |
|---------------------|-----------------------------------------|--------------------------------------------|------|
| 52<br>years old     | BRADY, BOBBY<br>DOB 07/12/1970<br>Sex M | Address 21363 PARIS BVLD LEXINTON KY 40822 | VIEW |
| <b>Q</b> VIEW 0 SIN | MILAR RESULT                            |                                            | +    |
|                     |                                         |                                            |      |
|                     |                                         |                                            |      |
|                     | 1 PATIEN                                | T MATCH FOUND                              |      |
| 50<br>years old     | BRADY, BOBBY                            | Address 1234 TEST ST LEXINGTON KY 40137    | VIEW |

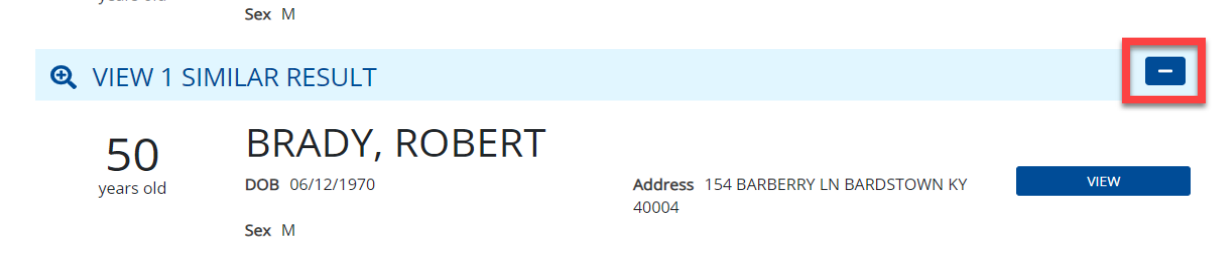

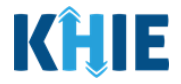

5. If the patient is not part of your organization's patient panel, the *Restricted Access* pop-up displays. From the dropdown menu, select the appropriate **Reason for Access**.

| KÎLE   el                   | PartnerView                     | er                                                                       |                                                                                                    | 🖾 Support 🛛 📢 /                               | Announcements 🟮 🔺 Advisories 🐴 🕘 SIT_TEST 44 - |
|-----------------------------|---------------------------------|--------------------------------------------------------------------------|----------------------------------------------------------------------------------------------------|-----------------------------------------------|------------------------------------------------|
| Patient Search              | В                               | ookmarked Patients                                                       | Event Notifications                                                                                                    | Lab Data Entry +                              | Case Report Entry -                            |
| 🖀 Home 💙 Patient sea        | rch                             |                                                                          |                                                                                                    |                                               |                                                |
| PAT                         | IENT SEARCH                     |                                                                          | [1] PAT                                                                                                    | TENT MATCH FOUN                               | ID                                             |
| First Name                  |                                 | RESTRICTED AC                                                            | CESS                                                                                                    | ×                                             |                                                |
| Bobby<br>Last Name<br>Brady |                                 | Our records indicate the you still want to proce all accesses are logged | hat this patient is not part of your organization's patient n<br>ed? If yes, please provide a reason for accessing this patie<br>I by KHIE and reported to the appropriate resource. | otification panel. Do<br>nt record. Note that | BVLD LEXINTON KY VIEW                          |
| Sex                         | Unspecified     Male     Female | șelect                                                                   |                                                                                                    | · •                                           |                                                |
| Date Of Birth               | Oremaie                         | Emergency Placemen                                                       | nt                                                                                                    |                                               |                                                |
| mm/dd/yyyy                  |                                 | No Medicaid ID Mate                                                      | :h                                                                                                    |                                               |                                                |
| Age Range                   |                                 | Other                                                                    |                                                                                                    |                                               |                                                |
| 0                           | 0 - 115                         |                                                                          |                                                                                                    |                                               |                                                |
|                             | SEARCH                          |                                                                          |                                                                                                    |                                               |                                                |
|                             | Clear Ali                       |                                                                          |                                                                                                    |                                               |                                                |

• If *Other* is selected from the *Reason for Access* dropdown menu, the subsequent textbox field displays. To proceed, enter the **reason for access details** in the textbox field.

| PATIENT SEARCH                     | RESTRICTED ACCESS ×                                                                                                    |                              |
|------------------------------------|----------------------------------------------------------------------------------------------------|------------------------------|
| First Name<br>Bobby                | Our records indicate that this patient is not part of your organization's patient notification panel. Do<br>you still want to proceed? If yes, please provide a reason for accessing this patient record. Note that<br>all accesses are logged by KHIE and reported to the appropriate resource. |                              |
| Last Name<br>Brady                 | Other X V                                                                                                    | 21363 PARIS BVED LEXINTON KY |
| Sex    Unspecified   Male   Female |                                                                                                    | •                            |
| Date Of Birth mm/dd/yyyy           | Characters Left : 500                                                                                                    |                              |
| Age Range                          | I ACCEPT CANCEL                                                                                                    |                              |

6. Once the appropriate reason for access has been selected, click **I Accept**.

| Patient Search                                   | Book                  | marked Patients                                                                                                    | Event Notifications                                                                                                    | Lab Data Entry -   | Case Report Entry - |
|--------------------------------------------------|-----------------------|----------------------------------------------------------------------------------------------------|----------------------------------------------------------------------------------------------------|--------------------|---------------------|
| A Home > Patient so                              | earch<br>TIENT SEARCH |                                                                                                    | 1 PA                                                                                                    | TIENT MATCH FOUND  |                     |
| First Name<br>Bobby<br>Last Name<br>Brady<br>Sex | Unspecified     Male  | RESTRICTED ACCESS<br>Our records indicate that this patier<br>you still want to proceed? If yes, ple<br>all accesses are logged by KHE and<br>Reason For Access:<br>Select | nt is not part of your organization's patient r<br>ase provide a reason for accessing this patie<br>reported to the appropriate resource. | × 21363 PARIS BVLD | LEXINTON KY VEW     |
| Date Of Birth<br>mm/dd/yyyy<br>Age Range         | 0 - 115               |                                                                                                    | E                                                                                                    | ACCEPT             |                     |

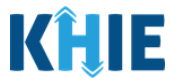

7. The **Patient Summary** screen displays. Click the **Laboratory & Pathology Tab** or click the *View All Laboratory* button on the **Laboratory Portlet** to review the patient's laboratory results.

| (ĤIE          | ePartnerViewer                    |                                    |                                              | 🗷 Suj                                   | pport 📢 Announcements 🔋 🌲 Advisories 🕢 😔 SIT_TEST |
|---------------|-----------------------------------|------------------------------------|----------------------------------------------|-----------------------------------------|---------------------------------------------------|
| Pati          | ent Search                        | Bookmarked Patients                | Event Notifications                          | Lab Data Entry -                        | Case Report Entry *                               |
| 😭 Home 🖒      | Patient search > BOBBY BRADY      |                                    |                                              |                                         |                                                   |
| د             | 52 BRADY, BOBBY<br>DOB 07/12/1970 | Sex M                              | Address 21363 PAF                            | RIS BVLD LEXINTON KY 40822              | Bookmarked View More                              |
| DATE SELE     | CTION 3 months                    | O 6 months                         | 9 months ® 1                                 | 2 months O Custom                       | ₿ Retrieve                                        |
|               |                                   | ALERT: This patient has act        | tive Alerts. Please click on the banner to v | iew existing Alerts on the patient.     |                                                   |
| •             |                                   |                                    | •                                            |                                         |                                                   |
| Patient Summa | ry Medications & Allergies Clinic | al Documents Patient Alerts Labo   | ratory & Pathology Reports                   | Encounters Immunizations Uncat          | egorized Patient Demographics SDoH Note           |
| 🔮 CLINICA     | L DOCUMENTS                       | ENCOUNTERS                         |                                              | ATORY                                   |                                                   |
| DATE 🗸        | NAME                              | START DATE 👻 DIAGNOSIS             | COMPLETED                                    | NAME                                    | COMPLETED NAME                                    |
| 01/31/2023    | IMAGE_CTSCAN_MCCH_IMG01312302     | 01/13/2023 STAPH FOOD POISONIN     | NG 01/11/2023                                | SARS.COVASARS.COV.2 (COVID.19) Ag IPres | 01/11/2022 Rediology Report V. Pay                |
| 01/31/2023    | IMAGE_MCCH_IMG01312301            | 01/13/2023 Malignant neoplasm of   | right fallopian tube                         | Plead anthrasites sourt (sumber values) |                                                   |
| 01/23/2023    | MCCH - Knee                       | 01/13/2023 Malignant neoplasm of   | right fallopian tube                         | Blood bemediable measurement (mass/ve   | NICE NICE                                         |
| 01/22/2023    | MCCH - Knee                       | 01/12/2023 High hemoglobin a1c le  | vel                                          | Diood hemogroun measurement (massivo    |                                                   |
| 01/13/2023    | MCCH - Visit Notification Note    | 01/12/2023 Encounter for other pre | eprocedural examin 09/13/2022                | MCV (mean corpuscular volume) determin  |                                                   |
|               |                                   |                                    |                                              | ····· (                                 |                                                   |
| >             | VIEW ALL CLINICAL DOCUMENTS       | > VIEW ALL ENCOUNTE                | RS                                           | > VIEW ALL LABORATORY                   | > VIEW ALL RADIOLOGY                              |
| 上 РАТНО       | LOGY                              | L TRANSCRIBED REPORTS              |                                              | regorized                               |                                                   |
| COMPLETED     | NAME                              | COMPLETED NAME                     | COMPLETED                                    | NAME                                    | DATE 🗸 NAME                                       |
|               | 100112                            | one · roma                         |                                              | 10 one                                  |                                                   |
|               |                                   |                                    |                                              |                                         |                                                   |
| lease         | Note: The Cum                     | ulative Laborator                  | v feature is onl                             | v available for Lab                     | oratory results.                                  |
|               |                                   |                                    | <b>,</b> <u> </u>                            | ,                                       | ·                                                 |

#### Sort and Filter Laboratory Documents

8. The **Laboratory** screen displays. By default, the *Available Documents* section sorts the list of documents by date with the most recent date displaying first. There are multiple methods for sorting and filtering laboratory results.

| Patient Summary Medications & Allergies Clinical I                                                                                                    | Documents                                        | Patient Alerts                                                                                                    | Laboratory & Patholog                                  | y Reports                      | incounters     | Immunizations            | Uncategorized           | Patient Demo       | graphics     | SDoH              | Not  |
|----------------------------------------------------------------------------------------------------|--------------------------------------------------|----------------------------------------------------------------------------------------------------|--------------------------------------------------------|--------------------------------|----------------|--------------------------|-------------------------|--------------------|--------------|-------------------|------|
| LABOR                                                                                                    | ATORY                                            |                                                                                                    |                                                        | _                              |                |                          | PATHOLOGY               |                    |              |                   |      |
| AVAILABLE DOCUMENTS  Organize Documents By                                                                                                    | 8                                                | Incomplete or r<br>The information                                                                                                    | nissing information<br>n displayed on this page is     | based on the data p            | rovided by pa  | articipating facilities. | You may need to co      | ntact the source f | or more info | ormation.         |      |
| RILTER DOCUMENTS     X       Q. Search by name or title     X       01/11/2023 SARS-CoV+SARS-CoV-2 (COVID-19)       Ag (Presence) in Respiratory specimen by Rapid | -                                                | Can't find what you're looking for? A submitted report that has not been designated as a particular type of result will be included in Uncategorized data. Laboratory, Pathology, Transcription and Radiology reports may also appear here. View Uncategorized Data |                                                        |                                |                |                          |                         |                    |              |                   |      |
| Immunoassay 11:10:00 am     99/13/2022 Blood erythrocytes count     (number/volume) 2:25:00 pm                                                                     | L SA<br>RE                                       | RS-COV+<br>SPIRATO                                                                                                    | SARS-COV-2<br>RY SPECIMEN                              | (COVID-19)<br>I BY RAPID       | AG [PI<br>IMMU | RESENCE] I<br>NOASSAY    | IN                      |                    |              | <b>T</b> APPLY FI | LTER |
| O9/13/2022 Blood hemoglobin measurement<br>(mass/volume) 2:25:00 pm     O9/13/2022 Blood hematocrit (volume fraction)<br>2:25:00 pm     -                          | ORDERING PHY<br>ALI JESSEE<br>SHOWING<br>1 ITEMS | /SICIAN                                                                                                    |                                                        | OBSERVATION DATE<br>01/11/2023 |                |                          | TIME OBTAIN<br>11:10 AM | NED                |              |                   |      |
|                                                                                                    | FLAG                                             | NAME                                                                                                    | VALUE                                                  |                                | UNIT           |                          | REFERENCE RANG          | GES RE             | SULT         |                   |      |
|                                                                                                    |                                                  | SARS-CoV+SAR<br>(COVID-19) Ag<br>Respiratory sp<br>Rapid immuno                                                                                                    | S-CoV-2 Detecte<br>[Presence] in<br>ecimen by<br>assay | d                              |                |                          |                         |                    |              |                   |      |

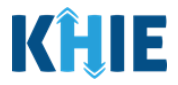

- 9. From the *Available Documents* section on the left side, click **Organize Documents By**.
- 10. Select *Lab* from the dropdown menu.

| Patient Summary Medications & Allergies Clinica                                                                                                    | I Documents                                      | Patient Alerts                                                                                                    | Laboratory & Pathology                     | Reports             | Encounters          | Immunizations             | Uncategorized<br>PATHOLOGY | Patient Demogra | aphics SDoH | Notes  |
|----------------------------------------------------------------------------------------------------|--------------------------------------------------|----------------------------------------------------------------------------------------------------|--------------------------------------------|---------------------|---------------------|---------------------------|----------------------------|-----------------|-------------|--------|
| AVAILABLE DOCUMENTS     Organice Documents By*     All     Date     Lab     01/11/2023 SARS-CoV+SARS-CoV-2 (COVID-19)                                                                                                   | <b>?</b>                                         | <ul> <li>Incomplete or missing information         The information displayed on this page is based on the data provided by participating facilities. You may need to contact the source for more information.     </li> <li>Cart find what you're looking for?         A submitted report that has not been designated as a particular type of result will be included in Uncategorized data. Laboratory, Pathology, Transcription and Radiology reports may also appear here.         Yiew Uncategorized Data     </li> </ul> |                                            |                     |                     |                           |                            |                 |             |        |
| Ag [Presence] in Respiratory specimen by Rapid<br>immunoassay 11:10:00 am     09/13/2022 Blood erythrocytes count<br>(number/volume) 2:25:00 pm     09/13/2022 Blood hemoglobin measurement<br>(mass/volume) 2:25:00 pm | L SA<br>RE                                       | RS-COV+S                                                                                                    | SARS-COV-2 (C<br>RY SPECIMEN               | OVID-19<br>BY RAPIE | )) AG [PI<br>D IMMU | RESENCE]<br>NOASSAY       | N                          |                 | T APPLY     | FILTER |
| 09/13/2022 Blood hematocrit (volume fraction)<br>2/25:00 pm                                                                                                    | ORDERING PHO<br>ALI JESSEE<br>SHOWING<br>1 ITEMS | (SICIAN                                                                                                    | OBSERVATION DATE<br>01/11/2023             |                     |                     | time obtained<br>11:10 AM |                            |                 |             |        |
|                                                                                                    | FLAG                                             | NAME<br>SARS-CoV+SARS<br>(COVID-19) Ag [I<br>Respiratory spe<br>Rapid immunoa                                                                                                    | -CoV-2 Detected Presence] in cimen by ssay |                     | UNIT                |                           | REFERENCE RANG             | SES RESU        | JLT         |        |

11. The **Laboratory Documents List** appears with the available laboratory results sorted in alphabetical order.

| P | atient Summary                                                              | Medications & Allergies                            | <b>Clinical Documents</b> | Patient Alerts | Laboratory & Pathology | Reports | Encounters | Immunizations | Uncategorized | Patient Demographics | SDoH | Notes |
|---|-----------------------------------------------------------------------------|----------------------------------------------------|---------------------------|----------------|------------------------|---------|------------|---------------|---------------|----------------------|------|-------|
|   |                                                                             |                                                    | LABORATORY                |                |                        |         |            |               | PATHOLOGY     |                      |      |       |
|   | 🗂 AVAI                                                                      | LABLE DOCUMENTS                                    | A                         |                |                        |         |            |               |               |                      |      |       |
|   | Orgar                                                                       | nize Documents By •                                |                           |                |                        |         |            |               |               |                      |      |       |
|   | FILTER DOCUMENT                                                             | rs                                                 | _                         |                |                        |         |            |               |               |                      |      |       |
|   | Q Search by nar                                                             | me or title                                        | ×                         |                |                        |         |            |               |               |                      |      |       |
|   | <ul> <li>Absolute lymph</li> <li>Automated bas</li> </ul>                   | hocyte count<br>sophil %                           |                           |                |                        |         |            |               |               |                      |      |       |
|   | <ul> <li>Automated bas</li> <li>Automated blo<br/>(number/volum)</li> </ul> | sophil count<br>ood immature granulocyte co<br>ne) | ount                      |                |                        |         |            |               |               |                      |      |       |
|   | <ul> <li>Automated blo<br/>leukocytes</li> </ul>                            | od immature granulocytes/1                         | 100                       |                |                        |         |            |               |               |                      |      |       |
|   | Automated blo<br>(number/volum                                              | ood leukocyte count<br>ne)                         |                           |                |                        |         |            |               |               |                      |      |       |
|   | <ul> <li>Automated blo</li> </ul>                                           | od monocyte count                                  |                           |                |                        |         |            |               |               |                      |      |       |

12. To refine the list of available laboratory results, enter a **Document Name** in *Filter Documents*.

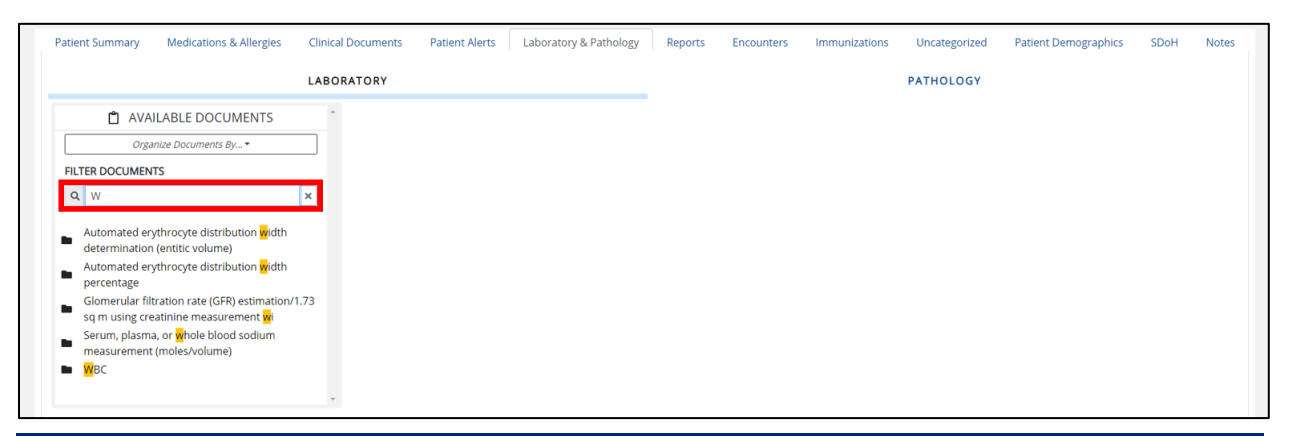

1

l

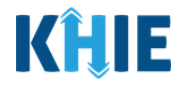

J

13. Click a **specific laboratory document folder**, then click **View All**.

| 52<br>years old          | BRADY, BOBBY<br>DOB 07/12/1970 | Sex M                       | Address                        | 21363 PARIS      | BVLD LEXINTON I   | KY 40822            |               | Bookmarked           | View More |     |
|--------------------------|--------------------------------|-----------------------------|--------------------------------|------------------|-------------------|---------------------|---------------|----------------------|-----------|-----|
| DATE SELECTION           | J ○ 3 mont                     | hs O 6 months               | O 9 month                      | ıs               | 12 mon            | iths                | O Custom      | 2 Retrie             | eve       |     |
| Showing Data for 02/15/2 | 022 to 02/14/2023              |                             |                                |                  |                   |                     |               |                      |           |     |
|                          |                                | ALERT: This patient has     | active Alerts. Please click or | the banner to    | view existing Ale | rts on the patient. |               |                      |           |     |
| Patient Summary Me       | edications & Allergies Clinic  | al Documents Patient Alerts | Laboratory & Pathology         | Reports          | Encounters        | Immunizations       | Uncategorized | Patient Demographics | SDoH No   | tes |
|                          | LABC                           | DRATORY                     |                                |                  |                   |                     | PATHOLOGY     |                      |           |     |
| 🖞 AVAILAB                | LE DOCUMENTS                   |                             |                                |                  |                   |                     |               |                      |           |     |
| Organize D               | ocuments By 🕶                  |                             |                                |                  |                   |                     |               |                      |           |     |
| FILTER DOCUMENTS         |                                |                             |                                |                  |                   |                     |               |                      |           |     |
| Q wbc                    | ×                              |                             |                                |                  |                   |                     |               |                      |           |     |
|                          | > VIEW ALL                     |                             |                                |                  |                   |                     |               |                      |           |     |
| ₿ 08/15/2022 12:0        | 00:00 pm                       |                             |                                |                  |                   |                     |               |                      |           |     |
| 6/15/2022 12:0           | 00:00 pm                       |                             |                                |                  |                   |                     |               |                      |           |     |
| ₿ 05/01/2022 12:0        | 00:00 pm                       |                             |                                |                  |                   |                     |               |                      |           |     |
| 03/15/2022 12:0          | 00:00 pm                       |                             |                                |                  |                   |                     |               |                      |           |     |
|                          |                                |                             |                                |                  |                   |                     |               |                      |           |     |
| Сору                     | right 2019 HealthInteractive   |                             | HealthInt                      | ERACTIV <u>E</u> |                   |                     |               | Version: 1.0.0       |           |     |
|                          |                                |                             |                                | HIE              |                   |                     |               |                      |           |     |

**Please Note:** Upon selecting a **specific laboratory document folder** from the *Available Documents* section, the laboratory documents are sorted by date with the most recent date displaying first.

| Patient Summary                                  | Medications & Allergies        | Clinical Documents | Patient Alerts | Laboratory & Pathology | Reports | Encounters | Immunizations | Uncategorized | Patient Demographics |
|--------------------------------------------------|--------------------------------|--------------------|----------------|------------------------|---------|------------|---------------|---------------|----------------------|
|                                                  |                                | LABORATORY         |                |                        |         |            |               | PATHOLOGY     |                      |
| C AVA                                            | ILABLE DOCUMENTS               |                    |                |                        |         |            |               |               |                      |
|                                                  | TS                             | ×                  |                |                        |         |            |               |               |                      |
| 08/15/202                                        | > VIEW<br>2 12:00:00 pm        | ALL                |                |                        |         |            |               |               |                      |
| <ul> <li>06/15/202</li> <li>05/01/202</li> </ul> | 2 12:00:00 pm<br>2 12:00:00 pm |                    |                |                        |         |            |               |               |                      |
| ₫ 03/15/202                                      | 2 12:00:00 pm                  |                    |                |                        |         |            |               |               |                      |

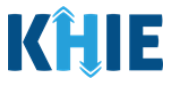

#### **Review Cumulative Laboratory Results**

14. The Cumulative Laboratory table displays the laboratory results. To view a graph of the Cumulative Laboratory results, click **Show Graph**.

| Patient Summary Medications & Allergies                                                                                                    | Clinical Documents | Patient Alerts                                                   | Laboratory & Pathology                                                                                                    | Reports Encor               | inters Immunizati                                                    | ons Uncategorized | Patient Demograph | ics SDoH No             |  |  |  |
|----------------------------------------------------------------------------------------------------|--------------------|------------------------------------------------------------------|----------------------------------------------------------------------------------------------------|-----------------------------|----------------------------------------------------------------------|-------------------|-------------------|-------------------------|--|--|--|
| AVAILABLE DOCUMENTS     Organize Documents By •                                                                                                    |                    | Incomplete or n<br>The information                               | incomplete or missing information<br>The information displayed on this page is based on the data provided by participating facilities. You may need to contact the source for more information. |                             |                                                                      |                   |                   |                         |  |  |  |
| FILTER DOCUMENTS                                                                                                    |                    | Can't find what<br>A submitted rep<br>also appear her<br>View Un | you're looking for?<br>oort that has not been designated -<br>e.<br>categorized Data                                                                                                    | ncategorized data. Laborato | i data. Laboratory, Pathology, Transcription and Radiology reports n |                   |                   |                         |  |  |  |
| ▶ VIEWALL         ■           ■         0s/15/2022 12:00:00 pm           ■         0s/15/2022 12:00:00 pm           ■         0s/15/2022 12:00:00 pm           ■         0s/15/2022 12:00:00 pm |                    |                                                                  |                                                                                                    |                             |                                                                      |                   |                   |                         |  |  |  |
|                                                                                                    | FLAG               | NAME                                                             | DATE                                                                                                    | PERFORMER                   | VALUE                                                                | UNIT              | REFERENCE RANGES  | RESULT                  |  |  |  |
|                                                                                                    | ÷                  | WBC                                                              | 03/15/2022 12:00:00<br>pm                                                                                                    | Zoe Jacob                   | 11450                                                                | cells/mcL         | 4500 - 11000      | Very Abnormal           |  |  |  |
|                                                                                                    |                    | WBC                                                              | 05/01/2022 12:00:00<br>pm                                                                                                    | Zoe Jacob                   | 10700                                                                | cells/mcL         | 4500 - 11000      | Normal                  |  |  |  |
|                                                                                                    |                    | WBC                                                              | 06/15/2022 12:00:00<br>pm                                                                                                    | Zoe Jacob                   | 9800                                                                 | cells/mcL         | 4500 - 11000      | Normal                  |  |  |  |
|                                                                                                    | Δ                  | WBC                                                              | 08/15/2022 12:00:00<br>pm                                                                                                    | Zoe Jacob                   | 11100                                                                | cells/mcL         | 4500 - 11000      | Abnormal                |  |  |  |
|                                                                                                    |                    |                                                                  | First                                                                                                    | Back 1 Next                 | Last                                                                 |                   | Maximu            | um 5 👻 entries per page |  |  |  |

15. The Cumulative Laboratory graph displays.

|                                                                                                    |            | PATHOLOGY                                                |                                                                                                    |                                                                                              |                                    |                                                                                 |                                  |                                                          |                             |
|----------------------------------------------------------------------------------------------------|------------|----------------------------------------------------------|----------------------------------------------------------------------------------------------------|----------------------------------------------------------------------------------------------|------------------------------------|---------------------------------------------------------------------------------|----------------------------------|----------------------------------------------------------|-----------------------------|
| AVAILABLE DOCUME Organice Documents By FILTER DOCUMENTS Q wbc                                                                              | NTS        | 0                                                        | Incomplete or missing inf<br>The information displaye<br>Can't find what you're loo<br>A submitted report that h<br>also appear here.<br>> View Uncategorize | formation<br>d on this page is based on<br>king for?<br>has not been designated a<br>ed Data | the data provided by par           | ticipating facilities. You m                                                    | ay need to contact the sou       | urce for more information<br>y. Pathology, Transcriptior | n and Radiology reports may |
| <ul> <li>08/15/2022 12:00:00 pm</li> <li>06/15/2022 12:00:00 pm</li> <li>05/01/2022 12:00:00 pm</li> <li>03/15/2022 12:00:00 pm</li> </ul> | > VIEW ALL | L WBG                                                    | C                                                                                                    |                                                                                              |                                    |                                                                                 |                                  | Hide Gra                                                 | ph TAPPLY FILTER            |
|                                                                                                    |            | 12000<br>10000<br>10000<br>10000<br>1000<br>4000<br>2000 |                                                                                                    | Phone: +1 (645) 283-6798,                                                                    | +1 (782) 545-6724, +1 (645) 282-67 | 0887 Age: Siyean Sec. M<br>96, +1 (720) 345.4724, +1 (465) 28<br>Cumulative Lab | 3-6798, +1 (782) 345 6734 DOB: 0 | 1121970                                                  |                             |
| 9<br>09/15/0022 12:00:00 pm<br>9=00/WG<br>4 ITEMS                                                                                          |            |                                                          |                                                                                                    |                                                                                              |                                    |                                                                                 |                                  |                                                          | 08/15/2022 12:00:00 pm      |
|                                                                                                    |            | FLAG                                                     | NAME                                                                                                    | DATE                                                                                         | PERFORMER                          | VALUE                                                                           | UNIT                             | REFERENCE RANGES                                         | RESULT                      |
|                                                                                                    |            | •                                                        | WBC                                                                                                    | 03/15/2022 12:00:00<br>pm                                                                    | Zoe Jacob                          | 11450                                                                           | cells/mcL                        | 4500 - 11000                                             | Very Abnormal               |

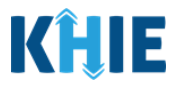

## 3 Technical Support

#### **Toll-Free Telephone Support**

For questions and assistance regarding the ePartnerViewer, please call 1 (800) 633-6283.

#### **Email Support**

To submit questions or request support regarding the ePartnerViewer, please email <u>KHIESupport@ky.gov</u>.

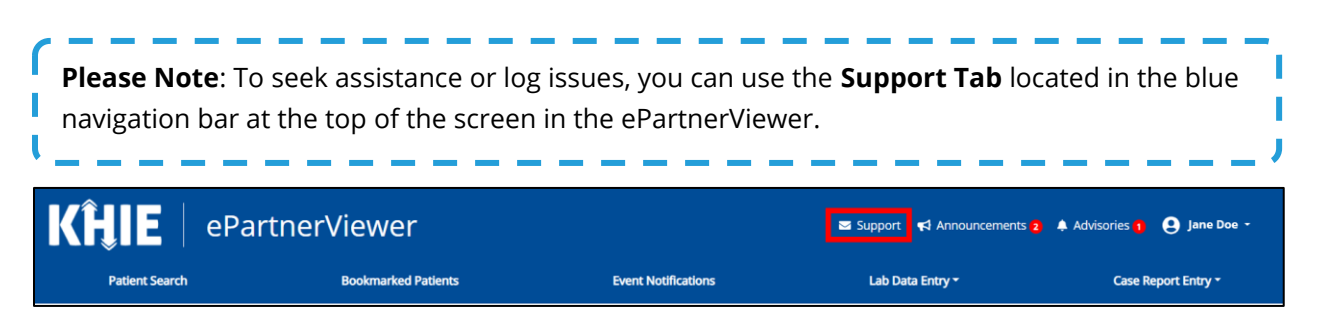